# MYOB Greentree STP Phase 2 Transition – Australian Payroll Only

Last Updated: 28 June 2022

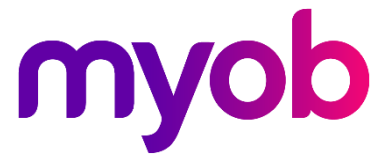

# Contents

| STP Phase 2                                  | 1  |
|----------------------------------------------|----|
| Document Version                             | 1  |
| Before Upgrading                             | 1  |
| During the Upgrade                           | 2  |
| Employee Maintenance – Tax Configuration Tab | 2  |
| Mappings for the New Fields                  | 3  |
| STP Configuration Form                       | 5  |
| After the Upgrade                            | 7  |
| Termination Reasons                          | 7  |
| Employee Setup                               | 7  |
| STP Configuration                            | 8  |
| Transaction Type Maintenance                 | 11 |
| Income Types/Country Codes                   | 11 |
| Changes to Process                           | 14 |
| Setup Requirements                           | 16 |

# STP Phase 2

The MYOB Greentree system is being updated for the Single Touch Payroll expansion, also called STP Phase 2, that comes into effect from 1 January 2022. Under STP Phase 2, more information is reported to the ATO; however, the way you submit STP returns has not changed.

For more information, see <u>"Expanding Single Touch Payroll (Phase 2)" on the ATO website</u>.

# **Document Version**

The table below summarises what's changed with each version of this document.

| Version | Summary                                                         | Publication Date |
|---------|-----------------------------------------------------------------|------------------|
| 1       | Initial release                                                 | November 2021    |
| 2       | Added information about lump sum E and transaction type changes | June 2022        |

# **Before Upgrading**

The steps in this section can be done at any time from now until 2021.3.0 is applied.

**Note:** Ensure that any pay runs and TFN declarations have been submitted successfully to the ATO.

Check the setup of the **Employee Maintenance** > **Tax Config** tab. There may be sites/employee where the payroll has been migrated from another product and the TFN declarations etc. have been completed in the previous payroll system. In these instances, the onboarding section of the Employee Maintenance may not have been completed. Sites need to determine if they will update the onboarding section and then confirm employee setup after the pack has been applied, or if all updates will be made after the pack has been applied.

The following fields will be removed from the form and mapped to new fields on upgrade (see the <u>Mappings for the New Fields</u> section on page 2):

- Foreign Employment Type
- Payment Summary
- Income Type
- Payment Summary has been Amended
- Allow TFN Disclosure
- Entire Onboarding Section

| Tax File Number                                                                                                    | 11111111                                      |        | Foreign Employment Type                           |                                    | $\sim$                             |
|----------------------------------------------------------------------------------------------------|-----------------------------------------------|--------|---------------------------------------------------|------------------------------------|------------------------------------|
| Payroll Tax Trans Type                                                                                                    | X05 (Payroll Tax - VIC)                       | $\sim$ | Payment Summary                                   | Individual Nor                     | n Business 🔍 🗸                     |
| SGC Min/Max Check                                                                                                    |                                               | $\sim$ | Income Type                                       | S - Salary or w                    | ages 🗸                             |
| SGC Custom Threshold                                                                                                    | << No custom threshold >>                     | $\sim$ | Payment Summary has b                             | oeen Amended                       |                                    |
| Normal Gross Earnings                                                                                                    | Module Control Default                        | $\sim$ | Allow TFN disclosure                              |                                    |                                    |
| Onboarding<br>Previous Name                                                                                                    |                                               |        | Do they want to claim o<br>the amount withheld fr | or vary their tax<br>om payments m | offset by reducing<br>nade to you? |
| Employment Basis<br>Payee tax status                                                                                                    | Full Time                                     | ×<br>× | Estimated total tax offse                         | et amount                          | 0.00                               |
| Do they want to claim the tax-free threshold?<br>Do they have a Higher Education Loan Program (HELP),<br>VET Student Loan (VSL), Financial Supplement (FS),<br>Student Start-up Loan (SSL) or Trade Support Loan<br>(TSL) debt |                                               |        |                                                   |                                    |                                    |
| Do they have a Fin<br>Payee Signed Declarat                                                                                                    | ancial Supplement (SFSS) debt?<br>ion /// / 🛱 |        | Incl. in next submission                          | to the ATO                         |                                    |

Check the Payment Summary Configuration form (**HR** > **System** > **Payroll** > **Payment Summary Configuration**) Confirm that transaction types are correctly setup for STP Phase I. The user interface will be updated and where possible the fields will be mapped on upgrade.

Enter Journals (HR > Payroll > Other functions > Enter Journals). Because of the reporting changes for STP Phase II, there may be some allowances or pay items that need to be split out to multiple STP Categories/STP Type Codes. New transaction types may need to be setup to cater for this so that, when the site is upgraded to STP phase II, these can be mapped to the new categories and codes. Because the change is occurring mid-financial year, existing pays may contain pay items that will now need to be journaled to have the correct year to date amounts. Enter Journals if required to transfer items from one transaction type to another for future categorisation for STP Phase II purposes.

# During the Upgrade

### Employee Maintenance – Tax Configuration Tab

Below is the new user interface for Tax Config tab of Employee Maintenance. The selections within these fields have been mapped where possible from the existing fields.

| Tax File Number         |                          |        |        |                             |        |
|-------------------------|--------------------------|--------|--------|-----------------------------|--------|
| Payroll Tax Trans Type  | X05 (Payroll Tax - VIC)  | $\sim$ |        |                             |        |
| SGC Min/Max Check       |                          | $\sim$ |        |                             |        |
| SGC Custom Threshold    | << No custom threshold > | ·> ~   |        |                             |        |
| Normal Gross Earnings   | Module Control Default   | $\sim$ |        |                             |        |
| Employment Details      |                          |        |        |                             |        |
| Employment Basis        | Full Time                |        | $\sim$ | Category                    | ~      |
| Income Type             | Salary and Wages         |        | $\sim$ | Option                      | $\sim$ |
| Country                 |                          |        | $\sim$ | Study Training Support Loan | ~      |
| Total Tax Offset Amount | t                        |        | 0.00   | Medicare Levy Exemption     | ~      |

## Mappings for the New Fields

Employment Basis: Mapped directly from the existing field for Employment Basis

**Income Type**: This will be mapped from a combination of the Foreign Employment, Payment Summary and Income Type Field and Payee Tax Status

| Original Field                                                                                 | Income Type (New)                |
|------------------------------------------------------------------------------------------------|----------------------------------|
| Foreign Employment Type – Foreign Employment Income                                            | Foreign Employment Income        |
| Foreign Employment Type – Joint Petroleum Development Area                                     | Joint Petroleum Development Area |
| Payment Summary – Labour Hire                                                                  | Labour Hire                      |
| Payment Summary – Other Specified Payment                                                      | Other Specified Payment          |
| Payment Summary – Voluntary Agreement                                                          | Voluntary Agreement              |
| Payment Summary – Do Not Print                                                                 | Do not Submit                    |
| Payment Summary – Individual Non Business/Income Type – Salary<br>and Wages                    | Salary and Wages                 |
| Payment Summary – Individual Non Business/Income Type -<br>Working Holiday Makers              | Working Holiday Makers           |
| Payment Summary – Personal Services Attributed Income/ Income<br>Type – Salary and Wages       | Salary and Wages                 |
| Payment Summary – Personal Services Attributed Income /Income<br>Type - Working Holiday Makers | Working Holiday Makers           |

**Country Code**: Only applicable where the Income Type is Foreign Employment, Inbound Assignees to Australia or Working Holiday Makers

Total Tax Offset Amount: Mapped directly from existing field

Category: Mapped based on Income Type (New Field), Tax Code or TFN

| Income Type                   | Tax Code                                                     | TFN | Category (New)              |
|-------------------------------|--------------------------------------------------------------|-----|-----------------------------|
| No Income Type                |                                                              |     | Blank                       |
| Working Holiday Makers        |                                                              |     | Working Holiday<br>Makers   |
| Seasonal Workers<br>Programme |                                                              |     | Seasonal Workers<br>Program |
| Voluntary Agreement           |                                                              |     | Voluntary<br>Agreement      |
|                               | C01, C02, C05, C06, C101,<br>C102, C105, C106, C108,<br>C109 |     | Regular                     |
|                               | C03, C103                                                    |     | Foreign Resident            |

| C04, C14      | 000000000 or<br>11111111 | No TFN                    |
|---------------|--------------------------|---------------------------|
| C32, C33, C34 | 44444444                 | Seniors and<br>Pensioners |

**Option**: Mapped based on Category set as per above table, Tax Code, Income Type (New) and existing setting "Do they want to claim the tax-free threshold?"

| Category                | Claim Tax Free | Tax Code  | Option (New)                     |
|-------------------------|----------------|-----------|----------------------------------|
| Regular                 | true           |           | Tax Free Threshold               |
| Regular                 |                | C02, C102 | Tax Free Threshold               |
| Regular                 | false          |           | No Tax Free Threshold            |
| Regular                 |                | C01, C101 | No Tax Free Threshold            |
| Foreign Resident        |                |           | Foreign Resident                 |
| No TFN                  |                | C04       | Australian Resident              |
| No TFN                  |                | C14       | Foreign Resident                 |
| Working Holiday Makers  |                | C14       | Foreign Resident No TFN Provided |
| Season Worker Programme |                |           | Seasonal Worker Programme        |
| Seniors and Pensioners  |                | C32       | Single                           |
| Seniors and Pensioners  |                | C33       | Illness Separated                |
| Seniors and Pensioners  |                | C34       | Member of Couple                 |

**Study Training Support Loans**: Mapped based on Category/Option (New Fields), tax Code and existing settings "Do they have a Higher Education Loan Program....?" Or "Do they have a Financial Supplement (SFSS) Debt?

- Categories that are Regular (Except Daily Casuals), Seniors and Pensioners or Foreign Residents AND where either HRPerson.TFNDecStudentLoan = true or HRPerson.TFNDecHelp = true then Study Training Support Loan will be set to "Applies"
- Categories that are Regular (Except Daily Casuals), Seniors and Pensioners or Foreign Residents AND where tax code = C101, C102, C103, C105, C103, C108, C109 then Study Training Support Loan will be set to "Applies"

Levy Exemption: Mapped based on Category/Option (New Fields) and Tax Code

- Categories that are Regular/Tax-Free Threshold or Seniors and Pensioners AND Tax Code = C05 or C105 then Levy Exemption = Full
- Categories that are Regular/Tax-Free Threshold or Seniors and Pensioners AND Tax Code = C06 or C106 then Levy Exemption = Half

# **STP Configuration Form**

The Payment Summary Configuration form has been renamed to STP Configuration, and the user interface has been modified to enable the selection of STP Categories and Types for each transaction type.

| ਗ                    |                      | ST     | P Configuration | 1                          | ×                    |
|----------------------|----------------------|--------|-----------------|----------------------------|----------------------|
|                      | C % # @              |        |                 |                            | ⓒ D १ ४ ४ ७          |
| General              | Pay Types            | Deduct | ions Types      | Tax Types                  | Reportable Super/FBT |
| Contact Name         | Joyce Jones          |        | Report FBT      | based on 01 April to 31 Ma | rch                  |
| Contact Phone        | 0389465255           |        | Payer name      |                            |                      |
| Contact Fax          | 0389465258           |        | Greentree       | company name               |                      |
| Contact Email        | kerryn.cane@myob.com |        | Entered         |                            |                      |
| Postal Address       | PO Box 288           |        |                 |                            |                      |
|                      | Bridge St            |        |                 |                            |                      |
| Suburb               | Richmond             |        |                 |                            |                      |
| Post Code            | 3067 State           | VIC 🗸  |                 |                            |                      |
| Country              | AUSTRALIA            |        |                 |                            |                      |
| Authorised Signature | Joyce Jones          |        |                 |                            |                      |
| Authorised Signature | Joyce Jones          |        |                 |                            |                      |

Each of the tabs for transaction types now use droplists to select STP Categories and STP Type Codes

| бт    |         |                  |            | STP Configurat        | ion          |       |                      | ×  |
|-------|---------|------------------|------------|-----------------------|--------------|-------|----------------------|----|
| ľ     |         | C 11             | # Ø        |                       |              |       | © D, 1/1 P           | ₫? |
| Gen   | eral    | Pay T            | ypes       | Deductions Types      | Тах          | Types | Reportable Super/FB1 | г  |
| Code  | Descri  | ption            |            | Component             | STP Type Cod | de    | Allowance Detail     | ~  |
| 201   | Public  | Holiday          |            | (                     | 2            |       |                      |    |
| 202   | Annua   | al Leave         |            | Allowances            |              | ~     |                      |    |
| 202LL | Annua   | I Leave Loading  | g Lump Sum | Bonus and Commissions |              |       |                      |    |
| 202TN | Annua   | al Leave Term No | ormal      | CDEP Wages/Salary     |              |       |                      |    |
| 202TS | Annua   | al Leave Term Sp | ecial      | Directors Fees        |              |       |                      |    |
| 203   | Sick Le | ave              |            | Exempt Foreign Income |              |       |                      | 1  |
| 204   | Long S  | Service Leave    |            | Lump Sum Payments     |              |       |                      | 1  |
| DOATN | 1       |                  |            |                       |              |       |                      |    |

Mappings from the existing Payment Summary Configuration to the new STP Configuration

#### Pay Transaction Types

| Old Type                        | New Component/STP Type Code                                              |
|---------------------------------|--------------------------------------------------------------------------|
| Allowances - Car                | Component = Allowances<br>STP Type Code = Cents per km                   |
| Allowances - Laundry            | Component = Allowances<br>STP Type Code = Laundry                        |
| Allowances - Meals              | Component = Allowances<br>STP Type Code = Overtime Meal Allowance        |
| Allowances - Transport          | Component = Allowances<br>STP Type Code = Award Travel Payments          |
| Allowances - Travel             | Component = Allowances<br>STP Type Code = Travel Allowance/Accommodation |
| CDEP Wages/Salary Tab           | Component = CDEP Wages/Salary                                            |
| Lump Sum Payment/Lump Sum A tab | Component = Lump Sum Payments<br>STP Type Code = Lump Sum A Type R       |
| Lump Sum Payment/Lump Sum B tab | Component = Lump Sum Payments<br>STP Type Code = Lump Sum B              |
| Lump Sum Payment/Lump Sum D tab | Component = Lump Sum Payments<br>STP Type Code = Lump Sum D              |
| Lump Sum Payment/Lump Sum E tab | Component = Lump Sum Payments<br>STP Type Code = Lump Sum E              |
| Exempt Foreign Income tab       | Component = Exempt Foreign Income                                        |

| Job Maker/Job Keeper set as Other | Any "Other allowance" that starts with JM or JK will be mapped             |
|-----------------------------------|----------------------------------------------------------------------------|
| Allowances                        | Category = Allowances                                                      |
|                                   | STP Type Code = Other Allowance/Allowance Details = as per the description |

#### Deduction Transaction Types

- When selected on Workplace Giving tab, will be mapped to Component = Deductions/STP Type Code = Workplace Giving
- When selected on Union Fees Tab, will be mapped to Component = Deductions/STP Type Code = Fees.

#### Tax Transaction Types

- When selected on the Tax Tab, will be mapped to Component = PAYGW
- When selected as Foreign Tab Pad on Foreign Income tab, will be mapped to Component = Foreign Tax Paid

#### Employer Cost Types

- When selected on the Reportable Super Tab, will be mapped to Component = Super Entitlement/STP Type Code = Reportable Superannuation
- When selected as Reportable Fringe Benefit/Exempt, will be mapped to Component = Fringe Benefit/STP Type Code = Exempt
- When selected as Reportable Fringe Benefit/Taxable, will be mapped to Component = Fringe Benefit/STP Type Code = Taxable

The system will now be using STP Phase 2.

# After the Upgrade

Before a site can start the next payroll and submit to the ATO, the following setup steps need to be completed.

### **Termination Reasons**

Map the existing Termination Reasons to ATO Reasons, this is done via HR > System > Utilities > Lookup Maintenance. Recall the Lookup Termination reason and for each reason in the system select an ATO Reason. Users will receive an error when a Termination Reason is used or submitted to the ATO where there is no ATO Reason selected.

## Employee Setup

Check the employee via the STP Employee Setup form (HR System Script). This new form has been provided so the Employees can be checked in bulk. This form displays all the new STP fields set on employees. Check the information for each employee. Employees that would not pass the STP validation if submitted via STP will be highlighted in red. When a highlighted employee is selected, the reason for the error is displayed in the Errors pane at the bottom of the screen. Any required changes can be made to employees via drill down and will be automatically updated back to the STP Employee Setup Form. **Export** and **Import** buttons have been included on this form. If a site wants to do their setup on a test system, this can then be exported and imported into the live system once the upgrade to the live system has been completed.

| GT                                                                                                    | T STP Employee Setup _ 0                 |        |                  |                        |                     |                       |                     |                |                |  |
|----------------------------------------------------------------------------------------------------|------------------------------------------|--------|------------------|------------------------|---------------------|-----------------------|---------------------|----------------|----------------|--|
| Pay Group                                                                                                    | ✓ 1                                      | Branch |                  | ~ <b>.</b>             | Exclude employees t | erminated before 01/  | 07 / 2020 🛗         |                |                |  |
| Code                                                                                                    | Name                                     | Status | Employment Basis | Income Type            | Country             | Category              | Option              | STSL           | Exemption      |  |
| 1000                                                                                                    | ALGER, AMANDA                            | Active | Part Time        | Working Holiday Make   | Canada              | Working Holiday Mak   | Australian Resident |                |                |  |
| 1001                                                                                                    | ALLEN, ANGELA                            | Active | Full Time        | Salary and Wages       |                     | Actors                | Daily Performances  |                |                |  |
| 1002                                                                                                    | ASTON, APRIL                             | Active | Full Time        | Salary and Wages       |                     | Seniors and Pensioner |                     | Not Applicable | Not Applicable |  |
| 1003                                                                                                    | COOK, CAMERON                            | Active | Full Time        | Salary and Wages       |                     | Regular               | Tax-Free Threshold  | Not Applicable | Not Applicable |  |
| 1004                                                                                                    | CORK, CHELSEA                            | Active | Full Time        | Salary and Wages       |                     | Regular               | Tax-Free Threshold  | Not Applicable | Not Applicable |  |
| 1006                                                                                                    | SCORSBY, SALLY                           | Active | Full Time        | Salary and Wages       |                     |                       |                     |                |                |  |
| 1007                                                                                                    | SANDSTON, SALLY                          | Active | Full Time        | Salary and Wages       |                     | Regular               | Tax-Free Threshold  | Not Applicable | Not Applicable |  |
| 1008                                                                                                    | SIMPSON, STEVE                           | Active | Full Time        | Salary and Wages       |                     |                       |                     |                |                |  |
| 1010                                                                                                    | PR Only, User                            | Active | Full Time        | Salary and Wages       |                     | Regular               | Tax-Free Threshold  | Not Applicable | Not Applicable |  |
| 1011                                                                                                    | PR Only, Browser login                   | Active | Full Time        | Salary and Wages       |                     | Regular               | Tax-Free Threshold  | Not Applicable | Not Applicable |  |
| 1014                                                                                                    | PR to JC, User                           | Active | Full Time        | Salary and Wages       |                     | Regular               | Tax-Free Threshold  | Not Applicable | Not Applicable |  |
| 1015                                                                                                    | PR to JC, Browser                        | Active | Full Time        | Salary and Wages       |                     | Regular               | Tax-Free Threshold  | Not Applicable | Not Applicable |  |
| 1016                                                                                                    | JCPR Separately, User                    | Active | Full Time        | Salary and Wages       |                     | Regular               | Tax-Free Threshold  | Not Applicable | Not Applicable |  |
| 1017                                                                                                    | JCPR Separately, Browser                 | Active | Full Time        | Salary and Wages       |                     | Regular               | Tax-Free Threshold  | Not Applicable | Not Applicable |  |
| 1018                                                                                                    | JCPR Separately, None                    | Active | Full Time        | Salary and Wages       |                     | Regular               | Tax-Free Threshold  | Not Applicable | Not Applicable |  |
| CLARKC11                                                                                                    | Clark, Craig                             | Active | Full Time        | Salary and Wages       |                     | Regular               | Tax-Free Threshold  | Not Applicable | Not Applicable |  |
| PETERSK                                                                                                    | Peters, Kathy                            | Active | Full Time        | Salary and Wages       |                     | Regular               | Tax-Free Threshold  | Not Applicable | Not Applicable |  |
| STP01                                                                                                    | STP, IndividualNonBusiness               | Active | Full Time        | Foreign Employment In  |                     | Regular               | Tax-Free Threshold  | Not Applicable | Not Applicable |  |
| STP02                                                                                                    | STP, DoNotPrint                          | Active | Part Time        | Foreign Employment In  |                     | Regular               | Tax-Free Threshold  | Applies        | Not Applicable |  |
| STP03                                                                                                    | STP, OtherSpecifiedPayments              | Active | Casual           | Joint Petroleum Develo |                     | Regular               | Tax-Free Threshold  | Not Applicable | Not Applicable |  |
| STP04                                                                                                    | STP, LabourHire                          | Active | Labour Hire      | Foreign Employment I   |                     | Regular               | Tax-Free Threshold  | Not Applicable | Not Applicable |  |
|                                                                                                    |                                          |        |                  | 1                      |                     | - ·                   | le e e              | 1              | 1              |  |
| Errors for A                                                                                                    | STON, APRIL                              |        |                  |                        |                     |                       |                     |                |                |  |
| Tax Treatment Code : Tax Treatment Code is invalid Tax Treatment Code : Tax Treatment Code SXXXXX is not valid for Income Type(s) SAW |                                          |        |                  |                        |                     |                       |                     |                |                |  |
| Impo                                                                                                    | Import Export Showing 23 employees Close |        |                  |                        |                     |                       |                     |                |                |  |

# **STP Configuration**

Check the STP Configuration form (HR > System > Payroll > STP Configuration), check all items that were automatically mapped via the upgrade process to ensure they are correct. For items that were not automatically mapped select STP Components and if applicable STP Type Codes for these items.

#### Pay Types Tab

Pay Types that were previously reported as Gross now need to split out to provide more information to the ATO, this is referred to as the disaggregation of Gross in any ATO documentation. Some Components require a STP Type Code, where an STP Type Code is available this will be mandatory. Droplist contents are as follows:

| Component  | Applicable STP Type Codes | Applicable Allowance Detail |
|------------|---------------------------|-----------------------------|
| Allowances |                           |                             |
|            | Award Transport Payments  |                             |
|            | Cents per km              |                             |
|            | Do Not Report             |                             |
|            | Laundry                   |                             |
|            | Other Allowance           |                             |
|            |                           | General                     |
|            |                           | Home Office                 |
|            |                           |                             |

|                       |                                | Non Deductable                    |
|-----------------------|--------------------------------|-----------------------------------|
|                       |                                | Private Vehicle                   |
|                       |                                | Transport/Fares                   |
|                       |                                | Uniform                           |
|                       |                                | + any JK or JM Codes already used |
|                       | Overtime Meal Allowance        |                                   |
|                       | Qualifications/Certificates    |                                   |
|                       | Tasks                          |                                   |
|                       | Tools Allowance                |                                   |
|                       | Travel Allowance/Accommodation |                                   |
| Bonus and Commissions |                                |                                   |
| CDEP Wages/Salary     |                                |                                   |
| Directors Fees        |                                |                                   |
| Exempt Foreign Income |                                |                                   |
| Lump Sum Payments     |                                |                                   |
|                       | Lump Sum A Type R              |                                   |
|                       | Lump Sum A Type T              |                                   |
|                       | Lump Sum B                     |                                   |
|                       | Lump Sum D                     |                                   |
|                       | Lump Sum E                     |                                   |
|                       | Lump Sum E                     |                                   |
|                       | Return to Work Payments        |                                   |
| Overtime              |                                |                                   |
| Paid Leave            |                                |                                   |
|                       | Ancillary and Defence Leave    |                                   |
|                       | Cash out of Leave in service   |                                   |
|                       | Other Paid Leave               |                                   |
|                       | Paid Parental Leave            |                                   |
|                       | Unused leave on termination    |                                   |
|                       | Workers Compensation           |                                   |
| Gross                 |                                |                                   |

MYOB Greentree | STP Phase 2 Transition – Australian Payroll Only

#### Deduction Types Tab

All Deduction Components require a STP Type Code. Droplist Contents are as follows:

| Component        | STP Type Code           |
|------------------|-------------------------|
| Deduction        |                         |
|                  | Child Support Deduction |
|                  | Child Support Garnishee |
|                  | Fees                    |
|                  | Workplace Giving        |
| Salary Sacrifice |                         |
|                  | Superannuation          |
|                  | Other Employee Benefits |
| Include in Gross |                         |

If a deduction has a Component of Salary Sacrifice set then this will become available on the Employer Costs to also be selected as either Reportable Fringe Benefit or Super Entitlement.

#### Tax Types Tab

Tax types only require a Component to be selected. Applicable components are "PAYGW" or "Foreign Tax Paid".

#### Reportable Super/FBT Tab

| Component                 | STP Type Code             |
|---------------------------|---------------------------|
| Reportable Fringe Benefit |                           |
|                           | Exempt                    |
|                           | Taxable                   |
| Super Entitlement         |                           |
|                           | Superannuation Liability  |
|                           | Reportable Superannuation |

## Transaction Type Maintenance

The STP Component and STP Type Codes can also be set on the STP tab of each Transaction Type Form. The droplists available are as per the tables above.

| GT                   |              | Transaction T    | ype - Pay    | GT          |      |             | Transaction Typ      | e - Tax      | _ 🗆 X       |
|----------------------|--------------|------------------|--------------|-------------|------|-------------|----------------------|--------------|-------------|
|                      | C 11         | 67 O             |              |             |      | 0 %         | 67 @                 |              | ✐♫ፇፇ∆∿♡     |
| Code 201 Q D         | escription   | Public Holiday   | Q Grou       | Code C01    | Q    | Description | No General Exemption | Q Group      | Q Inactive  |
| Main                 |              | Configuration    |              |             | Main |             | Confi                | guration     | STP         |
| Component            | Paid Leave   |                  | $\sim$       | Component   |      | PAYGW       |                      | $\checkmark$ |             |
| STP Type Code        | Other Paid   | Leave            | $\sim$       |             |      |             |                      |              |             |
| Allowance Detail     |              |                  | ~            |             |      |             |                      |              |             |
| GT                   |              | Transaction Type | - Deductions | GT          |      | т           | ransaction Type - Em | ployer Costs | _ □ ×       |
|                      | 0 %          | 67 @             |              |             |      | C K         | 6A @                 |              | ⊙ ◘ % % ₫ @ |
| Code D01 Q D         | escription   | Salary Sac - AMP | Q Grou       | Code X08    | Q    | Description | FBT                  | Q Group      | Q Inactive  |
| Main                 |              | Co               | onfiguration |             | Main |             | Confi                | guration     | STP         |
| Deduction            |              |                  |              | Component   |      | Reportable  | Fringe Benefit       | $\sim$       |             |
| Component            | Salary Sacri | fice             | $\sim$       | STP Type Co | de   | Exempt      |                      | ~            |             |
| STP Type Code        | Superannu    | ation            | $\sim$       |             |      |             |                      |              |             |
| Reportable Super/FB1 | r            |                  |              |             |      |             |                      |              |             |
| Component            | Reportable   | Fringe Benefit   | $\sim$       |             |      |             |                      |              |             |
| STP Type Code        | Exempt       |                  | $\sim$       |             |      |             |                      |              |             |

From version 2022.2.0 onwards, the **Component** field is compulsory for all transaction types, except those that are setup as ETP transaction types on the **HR Module Control** form.

On the **Transaction Type** and **STP Configuration** forms, if a transaction type hasn't been assigned an STP component, then you'll see a warning when saving the form. You'll see the same warning when saving the **STP Configuration** form if a transaction type hasn't been assigned an STP component. These are just warnings, so you won't be stopped from saving the forms.and the user can continue. On submission of STP there is an additional check for transaction types without an STP component this will prevent the submission to the ATO until the transaction types have the correct setup for STP.

Note: To avoid confusion, ETP transaction types are no longer displayed in the STP Configuration. Also, they're not validated when saving the STP
 Configuration or Transaction Types forms, or when submitting STP to the ATO.

Version 2022.2.0 also added an **Exclude from STP Submission** droplist option for all transaction types.

## Income Types/Country Codes

If an employee's Income Type changes within a financial year, the YTD amounts need to be submitted to the ATO for each of the Income Type/Country Code combinations. To support this, after upgrading and once the Employees setup has been confirmed, there is:

- A new script called Populate Income Type/Country Code.
- The existing Change Pays script, which has been updated.

Populate Income Type/Country Code

This script can be run for all employees, for a single pay group or for a single employee. When running this script, it populates the Income Type and Country Code that is currently set on the Tax Config Tab of the Employee Maintenance Screen to all Pays and HR Journals dated after 01/07/2019.

| GT Populate   | Pays with IncomeType/CountryCode | × |
|---------------|----------------------------------|---|
| All Employees |                                  |   |
| O Pay Group   | ✓                                |   |
| C Employee    | ୍                                |   |
|               | Process                          |   |
|               |                                  |   |

#### Change Pays

This existing script has been updated to enable a user to select a single employee and individual pays and then update the Income Type and Country Code for the selected pay.

| GT        |            |                          | HR Change                                 | e Pays                 |                |        | _ 🗆 X                |
|-----------|------------|--------------------------|-------------------------------------------|------------------------|----------------|--------|----------------------|
| Ľ         | Ę          | ) K 🛛 🗛 🞯 🧁              | $\leftarrow \rightarrow \rightarrow \mid$ |                        |                | 6      | D <i>@ &amp; A</i> C |
| Code 100  | 0 0 1      | Surname ALGER            | 🔍 First Name 🗛                            |                        | ) View All 🗸   |        |                      |
|           |            | Pay Header               |                                           |                        | Authority      |        |                      |
| Pay No    | Pay Date   | Profit Centre            | Branch                                    | Income Type            | Country Code   | Select | Select All           |
| 000940    | 03/06/2021 | 0301 (Administration 03) | 03 (Melbourne Branch)                     |                        |                |        | Unselect All         |
| 000941    | 03/06/2021 | 0301 (Administration 03) | 03 (Melbourne Branch)                     | SAW (Salary and Wages) |                |        |                      |
| 000942    | 03/06/2021 | 0301 (Administration 03) | 03 (Melbourne Branch)                     | SAW (Salary and Wages) |                |        |                      |
| 000924    | 12/09/2016 | 0301 (Administration 03) | 03 (Melbourne Branch)                     |                        |                |        |                      |
| 000932    | 05/09/2016 | 0301 (Administration 03) | 03 (Melbourne Branch)                     |                        |                |        |                      |
| 000917    | 30/03/2013 | 0301 (Administration 03) | 03 (Melbourne Branch)                     |                        |                |        |                      |
| 000910    | 23/03/2013 | 0301 (Administration 03) | 03 (Melbourne Branch)                     |                        |                |        |                      |
| 000903    | 16/03/2013 | 0301 (Administration 03) | 03 (Melbourne Branch)                     |                        |                |        |                      |
| 000896    | 09/03/2013 | 0301 (Administration 03) | 03 (Melbourne Branch)                     |                        |                |        |                      |
| 000889    | 02/03/2013 | 0301 (Administration 03) | 03 (Melbourne Branch)                     |                        |                |        |                      |
| 000882    | 23/02/2013 | 0301 (Administration 03) | 03 (Melbourne Branch)                     |                        |                |        |                      |
| 000875    | 16/02/2013 | 0301 (Administration 03) | 03 (Melbourne Branch)                     |                        |                |        |                      |
| Change    | to         |                          |                                           |                        |                |        |                      |
| Profit Ce | entre      |                          | ✓ Branch                                  | ~                      | <u>C</u> hange |        |                      |
| Income    | Туре       |                          | ∼ Country                                 | ~                      |                |        |                      |
| Ready     |            |                          |                                           | First Employee of 23   |                |        |                      |

# **Changes to Process**

There are no changes to the process of creating a pay or to the submission process; however, two entry forms have been updated.

#### Pay Entry

Income Type and Country (where applicable) have been added to the header of the Pay Entry form. This information defaults for the Employee Maintenance form and is read only. To change this information for a pay, delete the pay, update the employee, then create the pay again. Alternatively, a user could also run the Change Pays system script to update if necessary.

| бт            |                   |                  |               | Pay Ent                   | ry          |          |       |                 | _ 🗆 X           |
|---------------|-------------------|------------------|---------------|---------------------------|-------------|----------|-------|-----------------|-----------------|
|               | i C X             | ÷ 6              | } @ (← ←      | $\rightarrow \rightarrow$ | <u>al</u> a |          |       | ≛⊕ D            | <i>™ 8</i> ∆⁺ 0 |
| Batch         | Pay Nu            | mber             |               | Pay Date 07               | / 09 / 2021 | Employee | 1000  | ALGER, AMANDA   |                 |
| Summary       | Timecard          | Pay              | Deductions    | Тах                       | Payment     | Employer | Costs | G/L Allocations | Messages        |
| Employee De   | tail              |                  |               | :                         | Summary     |          |       |                 |                 |
| Code          | 1000              | 2                | Terminate Em  | ployee                    | Net Pay     |          |       | $\sim$          | Expand All      |
| Surname       | ALGER             |                  |               | $\odot$                   |             |          |       |                 |                 |
| First Name    | AMANDA            |                  |               | $\overline{\mathbb{Q}}$   |             |          |       |                 |                 |
| Pay Details   |                   |                  |               |                           |             |          |       |                 |                 |
| Pay Number    |                   | 2                |               |                           |             |          |       |                 |                 |
| Hold code     | None              |                  |               | $\sim$                    |             |          |       |                 |                 |
| Profit Centre | 0301 (Administrat | tion 03)         |               | $\sim$                    |             |          |       |                 |                 |
| Branch        | 03 (Melbourne Br  | anch)            |               | $\sim$                    |             |          |       |                 |                 |
| Pay Date      | 07 / 09 / 2021 🛱  | Period End       | 12/09/2       | 021                       |             |          |       |                 |                 |
| Posting       | 07 / 09 / 2021 🛱  | Period End       | i 30 / 09 / 2 | 021                       |             |          |       |                 |                 |
| Pay Periods   | 1.00 Arrears      | s Payment D      | ate / /       |                           |             |          |       |                 |                 |
| Tax Periods   | 1.00              |                  |               |                           |             |          |       |                 |                 |
| Income Type   | Working Holiday   | Makers           |               |                           |             |          |       |                 |                 |
| Country       | Canada            |                  |               |                           |             |          |       |                 |                 |
| Cha           | nge Pay Periods   | Save Pau         | Header        |                           |             |          |       |                 |                 |
| Totak         | nge ray renous    | <u>s</u> ave ray | illauer       |                           |             |          |       |                 |                 |
| Hours 0.00    | 00 Pay            | 0.00 Ded         | luctions      | 0.00 Ta                   | ax 0.00     | Net Pay  | 0.00  | Emp Costs       | 0.00            |
|               |                   |                  |               |                           |             |          |       |                 |                 |

#### HR Journal

The Income Type and Country field (If applicable) has been added to the HR Journal form. This will default from the employee maintenance. However, it can be modified to correct any YTD amounts for different Income Type/Country Code combinations.

| бТ         |                   |              | HR Journa        | l Entry                        |              |           | _       |                          |
|------------|-------------------|--------------|------------------|--------------------------------|--------------|-----------|---------|--------------------------|
| Ľ          |                   | 51 Gi        | $0 \leftarrow -$ | $\rightarrow \rightarrow \mid$ |              |           | ⊕ 🖪 ⁄∕⁄ | $\mathscr{P}$ $\wedge$ ? |
| Employe    | e Detail          |              |                  |                                |              |           |         |                          |
| Code 1     | 004 🔍 Surname     | CORK         |                  | $\odot$                        | First Name   | CHELSEA   |         | $\odot$                  |
| Pay Deta   | ils               |              |                  |                                |              |           |         |                          |
| Pay Numb   | er Q              | Batch        |                  | Branch                         | 02 (Sydne    | y Branch) |         | $\sim$                   |
| Pay Date   | 05 / 10 / 2021 🛱  | Period En    | d 15/10/2021     | Payment Dat                    | te / /       | <u>₽</u>  |         |                          |
| Income Ty  | pe Salary and Wag | es           | $\sim$           |                                |              |           |         |                          |
| -          |                   |              |                  |                                |              |           |         |                          |
|            |                   |              |                  |                                |              |           |         |                          |
| Trans Type | Description       | Authority Ex | ternal Ref       | Quantity                       | Amount Narra | ation     |         |                          |
|            |                   |              |                  |                                |              |           |         |                          |
|            |                   |              |                  |                                |              |           |         |                          |
|            |                   |              |                  |                                |              |           |         |                          |
|            |                   |              |                  |                                |              |           |         |                          |
|            |                   |              |                  |                                |              |           |         |                          |
|            |                   |              |                  |                                |              |           |         |                          |
|            |                   |              |                  |                                |              |           |         |                          |
|            |                   |              |                  |                                |              |           |         |                          |
| Totals     |                   |              |                  |                                |              |           |         |                          |
| Hours      | 0.0000            | Pay 0        | .00 Deduction    | ns 0.00                        | Тах          | 0.00      | Net Pay | 0.00                     |
|            |                   |              |                  |                                |              |           |         |                          |
| Adding     | a new Journal     |              |                  | There are n                    | o Journals   |           |         |                          |

#### Validation

Validation as per the ATO requirements has been added at various points within the system to ensure that users are notified of any issues when they occur rather than when these are submitted.

Validation occurs on save of the employee record; this will not prevent the save of the Employee but will warn the user of any issues. Validation will also occur when pays are imported or processed. This also displays a warning rather than preventing the transaction from being saved. Any warnings will display in the Errors/Warning box at the bottom of the Import or Process Pays form. On submit the file will be validated and any errors displayed, the file cannot be submitted or previewed until any errors are corrected.

## **Setup Requirements**

Because of the changes to the STP Configuration form, there are also minor changes to how you set up some employment types and functions.

#### Exempt Foreign Income

If an employee receives exempt foreign income, select Salary and Wages in the Income Type field in the Tax Config tab.

| Note: SE               | elect the othe     | er settings a  | s per tri                 | le employée's TFr           | i deci  | aralion.         |           |
|------------------------|--------------------|----------------|---------------------------|-----------------------------|---------|------------------|-----------|
| GT                     |                    |                |                           | HR Employ                   | ee Main | tenance - Payrol | I         |
|                        | Cxê 6              |                | $\rightarrow \rightarrow$ | <u>āī</u> ā                 |         |                  |           |
| Code 1001 🔍            | Surname            |                | ◯ Fir                     | st Name                     |         | Q                |           |
| Main Default           | s Options          | Tax Config     | Payroll                   | Balance Tracking            | Other   | Transactions     | Key Dates |
| Tax File Number        | 33333333           |                |                           |                             |         |                  |           |
| Payroll Tax Trans Type | X06 (Payroll Tax - | NSW) 🗸         |                           |                             |         |                  |           |
| SGC Min/Max Check      |                    | $\sim$         |                           |                             |         |                  |           |
| SGC Custom Threshold   | d << No custom th  | reshold >> 🗸 🗸 |                           |                             |         |                  |           |
| Normal Gross Earnings  | Module Control I   | Default 🗸 🗸 🗸  |                           |                             |         |                  |           |
| Employment Details     |                    |                |                           |                             |         |                  |           |
| Employment Basis       | Full Time          |                | $\sim$                    | Category                    | Regula  | r                | $\sim$    |
| Income Type            | Salary and Wages   | 5              | $\sim$                    | Option                      | Tax-Fre | e Threshold      | $\sim$    |
| Country                |                    |                | $\sim$                    | Study Training Support Loan | Not Ap  | plicable         | $\sim$    |
| Total Tax Offset Amou  | int                |                | 0.00                      | Medicare Levy Exemption     | Not Ap  | plicable         | $\sim$    |
|                        |                    |                |                           |                             |         |                  |           |

When entering a pay line for the exempt foreign income, use a transaction type where the Component field is set to Exempt Foreign Income on the STP tab.

| GT      |           |               | Transaction Type -                   | Pay                            | _ □ ×      |
|---------|-----------|---------------|--------------------------------------|--------------------------------|------------|
|         |           | ∎C%           | $\mathbb{A} \circledcirc \leftarrow$ | $\rightarrow \rightarrow \mid$ | ©₽₽₽∆⊘     |
| Code    | 220EFI    | Q Description | Ordinary Exempt Foriegn I            | r 🔍 Group                      | Q Inactive |
|         | Main      |               | Configuration                        | Balances                       | STP        |
| Compo   | nent      | Exempt Fo     | reign Income 🛛 🗸 🗸                   |                                |            |
| STP Тур | e Code    |               | ~                                    | Ī                              |            |
| Allowa  | nce Detai | I             | ~                                    |                                |            |

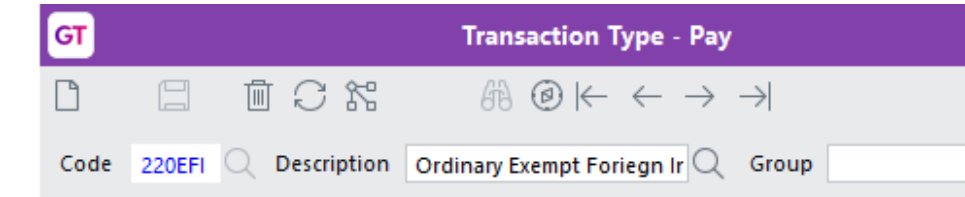

#### Foreign Income

If an employee receives foreign employment income, select **Foreign Employment Income** in the **Income Type** field in the **Tax Config** tab. Then, you need to select a country in the **Country** field.

| GT               | HR Employee Maintenance - Payroll |                    |                             |                           |                         |                    |              |           |    |  |
|------------------|-----------------------------------|--------------------|-----------------------------|---------------------------|-------------------------|--------------------|--------------|-----------|----|--|
| 00               | İ S                               | 18 è 6             | 8@⊬ ←                       | $\rightarrow \rightarrow$ | <u>aī</u> a             |                    |              |           |    |  |
| Code 1001        | ્રs                               | urname ALLEN       |                             | 🔍 Fir                     | st Name ANGELA          |                    | Q            |           |    |  |
| Main             | Defaults                          | Options            | Tax Config                  | Payroll                   | Balance Tracking        | Other              | Transactions | Key Dates | Ev |  |
| Tax File Numbe   | er                                | 33333333           |                             |                           |                         |                    |              |           |    |  |
| Payroll Tax Trar | ns Type                           | X06 (Payroll Tax - | NSW) $\sim$                 |                           |                         |                    |              |           |    |  |
| SGC Min/Max      | Check                             |                    | $\sim$                      |                           |                         |                    |              |           |    |  |
| SGC Custom TI    | hreshold                          | << No custom th    | reshold >> $\vee$           |                           |                         |                    |              |           |    |  |
| Normal Gross I   | Earnings                          | Module Control I   | Default 🗸 🗸                 |                           |                         |                    |              |           |    |  |
| Employment       | Details                           |                    |                             |                           |                         |                    |              |           |    |  |
| Employment E     | Basis                             | Full Time          |                             | $\sim$                    | Category                | Regula             | r            | $\sim$    |    |  |
| Income Type      |                                   | Foreign Employm    | ient Income                 | $\sim$                    | Option                  | Tax-Free Threshold |              | $\sim$    |    |  |
| Country France   |                                   | $\sim$             | Study Training Support Loar | Not Ap                    | plicable                | $\sim$             |              |           |    |  |
| Total Tax Offs   | et Amount                         |                    |                             | 0.00                      | Medicare Levy Exemption | Not Ap             | plicable     | $\sim$    |    |  |

When a foreign income employee is paid, standard pay and deduction types are used.

In the **STP Configuration** form for a foreign income employee, you can use standard STP components, like **Gross**, **Allowances**, **Salary Sacrifice** etc. On the **Pay Entry Tax** tab, you need to enter any foreign tax payable. To do so, use a transaction type where the **Component** field is set to **Foreign Tax Paid** on the **STP** tab.

| GT    |                              |               | Transaction Type - Tax | _ □ ×                |  |  |  |  |  |
|-------|------------------------------|---------------|------------------------|----------------------|--|--|--|--|--|
|       |                              | ₫ C %         |                        | → © <b>D</b> 2 2 1 0 |  |  |  |  |  |
| Code  | FTP                          | Q Description | Foreign Tax Paid       | Group Q Inactive     |  |  |  |  |  |
|       |                              | Main          | Configuration          | STP                  |  |  |  |  |  |
| Compo | Component Foreign Tax Paid ~ |               |                        |                      |  |  |  |  |  |

If PAYG is applicable, you need to use a transaction type where the **Component** field is set to **PAYG** on the **STP** tab.

| GT    |      |               | Transaction Type - Tax       | _                                                                |
|-------|------|---------------|------------------------------|------------------------------------------------------------------|
|       |      | ₫ C %         |                              | $\odot \blacksquare \not \partial \mathscr{C} \textcircled{1} ?$ |
| Code  | C01  | Q Description | No General Exemption Q Group | Q Inactive                                                       |
|       |      | Main          | Configuration                | STP                                                              |
| Compo | nent | PAYGW         | ~                            |                                                                  |
|       |      |               |                              |                                                                  |

#### Employee Termination Payments (ETPs)

The following hasn't changed:

- The JSON file still includes ETPs in their own section.
- You still define ETPs in **HR Module Control**.

| GT                 |           |           |                 |           | HR Module Co       | ontrol   |
|--------------------|-----------|-----------|-----------------|-----------|--------------------|----------|
|                    |           | C 11      | H @             |           |                    |          |
| Ge                 | neral     | Payroll   |                 | Basics    | Employee Develop   | oment    |
| Main               | Timecards | Job Cost  | Tax Config      | Lodgement | Protected Earnings | Defaults |
| ETP am             | ounts     |           |                 |           |                    |          |
| Taxable            | component | ETPTC ET  | P Taxable comp  | onent     | $\sim$             |          |
| Tax free component |           | ETPTFC E  | TP Tax free con | nponent   | $\sim$             |          |
| Tax With           | hheld     | ETP ETP T | ax Withheld     | $\sim$    |                    |          |

In the **STP Configuration** form for the following transaction types, leave the fields blank on the **STP** tab:

- ETP Taxable component
- ETP Tax free component
- ETP Tax Withheld.

| GT      |             |             | Transaction Type                       | - Pay                     | _ □ ×  |
|---------|-------------|-------------|----------------------------------------|---------------------------|--------|
|         |             |             | $\mathbb{A} \oslash \vdash \leftarrow$ | $\rightarrow \rightarrow$ | ©₯ፇፇ₫⊘ |
| Code    | ETPTC Q     | Description | ETP Taxable component                  | Q Group                   |        |
|         | Main        |             | Configuration                          | Balances                  | STP    |
| Compo   | onent       |             | ~                                      | J                         |        |
| STP Typ | pe Code     |             | ~                                      |                           |        |
| Allowa  | ince Detail |             | ~                                      | J                         |        |

This ensures that the Gross and the ETP information update correctly in the JSON file.

#### **Back Pays**

The **Back Pay Configuration** screen lets you set up **Rate**, **Amount** and **Tax** transaction types. However, you need to assign an STP component to them in the **STP Configuration** form, which ensures that the amounts update correctly in the JSON file. This is because back pays don't have their own section in the JSON file.

| GT                                           | Back Pay Configuration _ 🗆 🖂 🗡                    |             |                                |                |                |  |  |  |  |  |  |
|----------------------------------------------|---------------------------------------------------|-------------|--------------------------------|----------------|----------------|--|--|--|--|--|--|
|                                              | E C %                                             | <i>6</i> 73 | ø                              |                | ⓒ▣ፇፇዸ₫⊘        |  |  |  |  |  |  |
| Main                                         | Back pay                                          | Pay         | Deductions                     | Тах            | Employer costs |  |  |  |  |  |  |
| Pay tran                                     | saction types                                     |             |                                |                |                |  |  |  |  |  |  |
| Rate                                         | BPRA (Back Pay Rate A)                            |             | <ul> <li>Amount BPA</li> </ul> | A (Back Pay Am | nount A) 🗸 🗸   |  |  |  |  |  |  |
| Tax tran                                     | saction type                                      |             |                                |                |                |  |  |  |  |  |  |
| Tax                                          | Tax BPA (Back Pay Tax A) 🗸                        |             |                                |                |                |  |  |  |  |  |  |
| Create back pay when no back pay lines found |                                                   |             |                                |                |                |  |  |  |  |  |  |
| Use                                          | Use TT from source line for back pay calculations |             |                                |                |                |  |  |  |  |  |  |

#### Lump Sum E Transaction Type

When a payment to an employee has an STP component of **Lump Sum E**, the STP submission needs to include the year the payment is associated with.

For this to be reported correctly, the lump sum E transaction type needs to have the **Date Is Compulsory** checkbox selected.

| GT     |              |             | Transaction T | ype - Pay                                          | _ 🗆 X                                 |  |  |  |  |  |
|--------|--------------|-------------|---------------|----------------------------------------------------|---------------------------------------|--|--|--|--|--|
|        |              |             | # @ ⊬         | $\leftarrow \rightarrow \rightarrow \mid$          | $\odot \blacksquare \not ? ? \land ?$ |  |  |  |  |  |
| Code   | 503          | Description | Lump Sum E    | Q Group                                            | Q Inactive                            |  |  |  |  |  |
|        | Main         |             | Configuration | Balances                                           | STP                                   |  |  |  |  |  |
| Includ | le in accum  | ulators     |               | Other                                              |                                       |  |  |  |  |  |
| Name   |              |             | Include       | Include Apply GL allocations                       |                                       |  |  |  |  |  |
| Contr  | ractor Hours | ;           |               | Automatically create default line for new employee |                                       |  |  |  |  |  |
| Leave  | Accrual      |             |               | Excluded from annual salary                        |                                       |  |  |  |  |  |
| Leave  | Loading      |             |               | Available for Leave Planning                       |                                       |  |  |  |  |  |
| Leave  | Loading fo   | r Tax       |               | Display Accrued Balance in Leave Balances Panel    |                                       |  |  |  |  |  |
| Ordin  | nary Earning | S           |               |                                                    |                                       |  |  |  |  |  |
| Ordin  | nary Hours   |             |               | Date Bange                                         |                                       |  |  |  |  |  |
| Payro  | II Tax - NSW |             |               | Date is Compulsory                                 |                                       |  |  |  |  |  |
| Payro  | II Tax - QLD |             |               | Reducing Line                                      |                                       |  |  |  |  |  |
| Payro  | II Tax - VIC |             |               | Auto Add 🗸 🗸                                       |                                       |  |  |  |  |  |

When entering a pay that includes lump sum E, enter the date that the lump sum payment applies to in the **Date From** field. This will be used in the STP Submission file.

| GT      |          |          |            |           |                        |                         | Pay Entry                 | ,         |             |           |                   | _ 🗆 X            |
|---------|----------|----------|------------|-----------|------------------------|-------------------------|---------------------------|-----------|-------------|-----------|-------------------|------------------|
|         |          |          | Ci         | : Ē       | H 🕑                    | $\leftarrow \leftarrow$ | $\rightarrow \rightarrow$ | ð         | Ā           |           | Ě€                | ▣ ⊅ ℰ ∆ ?        |
| Batch   | S1059    |          | Pay N      | umber     | 000940                 | Pay                     | Date 31/0                 | 3 / 2022  | Employee    | 1001      | ALLEN, ANGEL      | A                |
| Sum     | mary     | Tim      | necard     | Pay       | Dedu                   | uctions                 | Тах                       | Payment   | Employe     | r Costs   | G/L Allocation    | ns Messages      |
| Line Ty | pe Gei   | neral Le | dger       | ✓ Trar    | ns Type                | 503                     | Lump S                    | um E      | (           | Q Classif | ication           | Q                |
| Displa  | y Fields | Date C   | Only       |           | o <b>b Line</b><br>ode |                         |                           | Q         |             |           |                   |                  |
| Date    |          | 31/01    | / 2020 🗄   | ₿ A       | ctivity Cod            | e                       |                           | 2         |             |           |                   |                  |
|         |          |          |            | W         | /ork Centre            | e                       | (                         | 2         |             |           |                   |                  |
|         |          |          |            | G         | L Account              | :                       |                           |           |             |           |                   |                  |
|         |          |          |            | A         | ccount                 | 20.10.                  | 2510 Q                    |           | S           | ubcode    |                   |                  |
|         |          |          |            | SI        | nort Code              | WagesSe                 | 🔍 Desc                    | iption Wa | ges-Service |           |                   | Q                |
| Data    |          |          |            |           |                        |                         |                           |           |             |           |                   |                  |
| Qty     | 0.0000   | Rate     | e          | M         | anual                  | Amount                  | 1300.00                   | Narratio  | on          |           | <u>~</u> <u>A</u> | dd line          |
| Type    | Trans T  | una Cla  | ccificativ | Data Eron | Dav                    | Quantity                | Pate M                    | an Amount | Account/lob | Descr     | intion            | Subcode/Activity |
| GL      | 220      | ype cia  | issincatit | 31/03/202 | 2 Thu                  | 40.0000                 | 24,5000                   | 980.00    | 20.10.2510  | Wage      | s-Service         | Subcode/Activity |
| GL      | 503      |          |            | 31/01/2   | 2020 🛱                 |                         |                           | 1300.00   | 20.10.2510  | Wage      | s-Service         |                  |